# CAHF Step-by-Step Guide for Reserving Your Booth

| Step 1<br>Visit cahf org and log                                                                                        | nin                                                                  |                                                                                           |                                |                                    |
|----------------------------------------------------------------------------------------------------|----------------------------------------------------------------------|-------------------------------------------------------------------------------------------|--------------------------------|------------------------------------|
|                                                                                                    | J                                                                    |                                                                                           |                                | q                                  |
| ABOUT EDUCATION & EVENTS                                                                                                | PROGRAMS RESO                                                        | URCES MEMBERSHIP                                                                          | DIRECTORIES                    | Register   Login   🎀 \$0.00        |
| LOGIN                                                                                                    |                                                                      |                                                                                           |                                | LOGIN                              |
| For login help, contact<br>member services:<br>Heath Renouf<br>hrenouf@cahf.org<br>or<br>Leyla Taber<br>Itaber@cahf.org | Account Login<br>Your username is your ema<br>Username:<br>Password: | ail address. If your email address shall@cahf.org  Login  Forgot Password  Create Account | ss has changed, please contact | : CAHF at member.services@cahf.org |

If you do not have a login, click the "Create Account" button. It's easy!

Once you've logged in, click your name to enter your "Member Dashboard"...

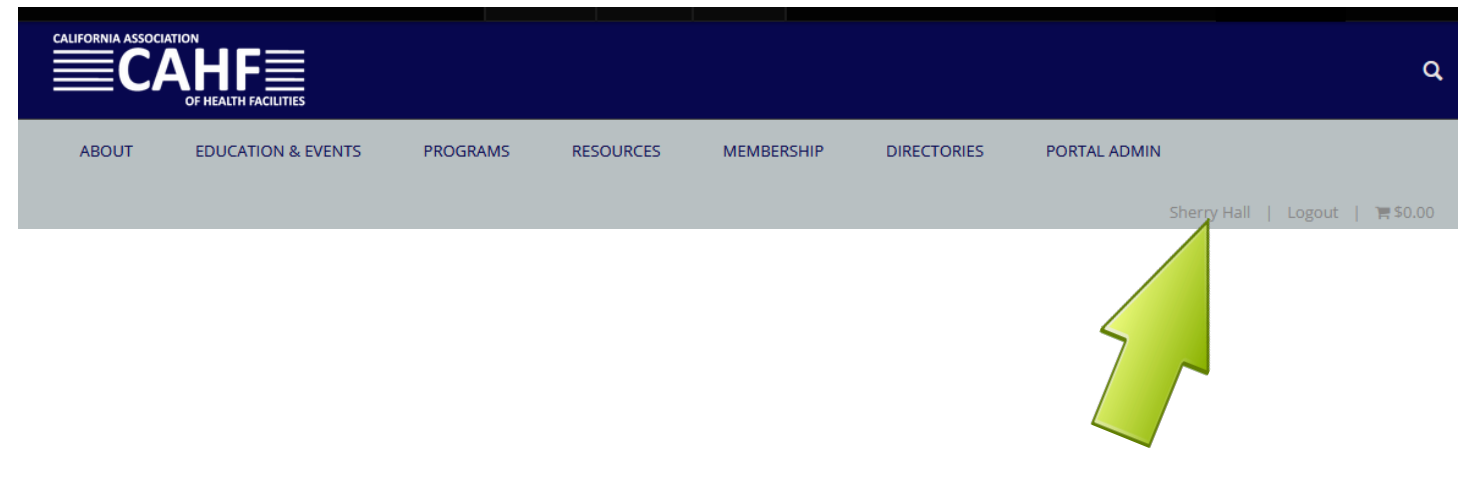

## Look under "**Exhibitor Management**" for reservation status (in red). Click on "**Exhibitor Dashboard**".

## Member Dashboard

| Photo<br>Not<br>Avoilable<br>You are currently logged in as account | nt |                                                                               |              |  |
|---------------------------------------------------------------------|----|-------------------------------------------------------------------------------|--------------|--|
| MY ACCOUNT                                                          |    | MY REGISTRATIONS                                                              | MY DOCUMENTS |  |
| A MY ACCOUNT                                                        |    | 🗑 ONLINE STORE                                                                |              |  |
| Update My Information                                               |    | Product Search                                                                |              |  |
| Update My Username/Password                                         |    | View Cart                                                                     |              |  |
| Update My Profile Picture                                           |    | 🖺 EVENTS                                                                      |              |  |
| Upload Documents                                                    |    | Register for an Event                                                         |              |  |
| Manage Saved Payment Accounts                                       |    | Event Calendar                                                                |              |  |
| @ DIRECTORIES                                                       |    | QCHF Learning Center                                                          |              |  |
| Facility Directory                                                  |    | Speaker Submission                                                            |              |  |
| Vendor Directory                                                    |    | I EXHIBITOR MANAGEMENT                                                        |              |  |
|                                                                     |    | Booth selection NOW OPEN exclusively for Group 5 – New & returning exhibitors |              |  |
|                                                                     |    | Exhibitor Dashboard                                                           |              |  |

Step 3 Click the blue "Begin" button to start the booth selection process...

| REGISTRATION DETAILS                                                                                                    |
|----------------------------------------------------------------------------------------------------|
| Booth selection NOW OPEN exclusively for Group 2 – 2021 exhibitors who submitted a ment deposit prior to February 28, 2022 |
| YOUR ONLINE EXHIBITOR PROFILE (AVAILABLE UPON BOOTH CONFIRMATION)                                                          |

Take full advantage of your online presence! Confirmation email will include a link to access this section. In addition to basic contact information, you'll be able to upload your company logo, complete a profile listing and select product and/or service categories.

BOOTH INVOICE (MUST BE PAID PRIOR TO ASSIGNING BOOTH PERSONNEL)

Invoice available upon booth assignment

#### **BOOTH PERSONNEL**

If primary contact for company, go to "Update Organization Profile" on your Member Dashboard to add, edit or remove employees.

ADDITIONAL BADGES ARE \$100 EACH (MAXIMUM 5) AND AVAILABLE ONLY FOR CURRENT EMPLOYEES OF EXHIBITING COMPANY.

Personnel assignment will be available once the booth assignments have been completed

View floor plan and make a note of your "top 5" desired booth spaces...

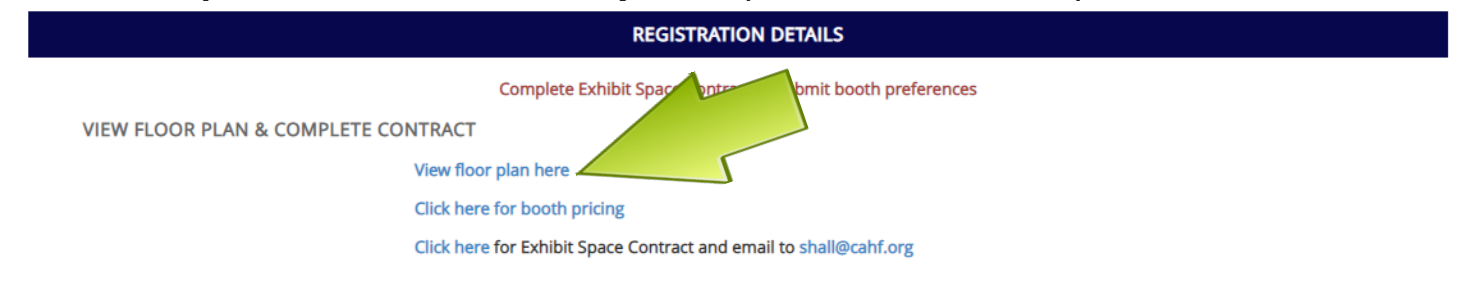

## Step 5

Indicate "top 5" spaces in order of preference on the Exhibit Space Contract. Sign, date and return via email to Sherry Hall at shall@cahf.org ...

#### **REGISTRATION DETAILS**

Complete Exhibit Space Contract to submit booth preferences

**VIEW FLOOR PLAN & COMPLETE CONTRACT** 

View floor plan here Click here for booth pricing Click here for Exhibit Space Contract and email to shall@cahf.org CAHF 2022 Annual Convention Participant Assumption of Risk and Release of Liability

# Step 6

**Read** the CAHF 2022 Annual Convention Participant Assumption of Risk and Release of Liability. Check box below once you've read it...

# REGISTRATION DETAILS Complete Exhibit Space Contract to submit booth preferences VIEW FLOOR PLAN & COMPLETE CONTRACT View floor plan here Click here for booth pricing Click here for Exhibit Space Contract and email to shall@cahf.org CAHF 2022 Annual Convention Participant Assumption of Risk and Release of Liability I have read and understand the Participant Assumption of Risk and Release of Liability

Review list of available sponsorships if interested...

#### **REGISTRATION DETAILS**

Complete Exhibit Space Contract to submit booth preferences

#### VIEW FLOOR PLAN & COMPLETE CONTRACT

| CO | NTRACT                                                                              |
|----|-------------------------------------------------------------------------------------|
|    | View floor plan here                                                                |
|    | Click here for booth pricing                                                        |
|    | Click here for Exhibit Space Contract and email to shall@cahf.org                   |
|    | CAHF 2022 Annual Convention Participant Assumption of Risk and Release of Liability |
|    | I have read and understand the Participant Assumption of Risk Liability             |
|    | View Annual Convention Expo Sponsorships                                            |
|    | View Annual Convention a la carte Sponsorships                                      |
|    | View Annual Convention Sponsorship Packages                                         |

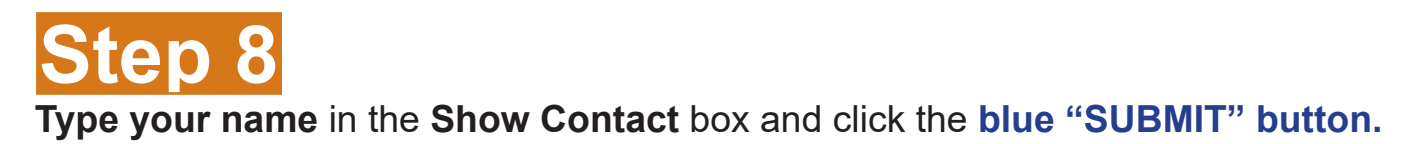

| REGISTRATION DETAILS                |                                                                                        |  |  |  |
|-------------------------------------|----------------------------------------------------------------------------------------|--|--|--|
|                                     | Complete Exhibit Space Contract to submit booth preferences                            |  |  |  |
| VIEW FLOOR PLAN & COMPLETE CONTRACT |                                                                                        |  |  |  |
|                                     | View floor plan here                                                                   |  |  |  |
|                                     | Click here for booth pricing                                                           |  |  |  |
|                                     | Click here for Exhibit Space Contract and email to shall@cahf.org                      |  |  |  |
|                                     | CAHF 2022 Annual Convention Participant Assumption of Risk and Release of Liability    |  |  |  |
|                                     | I have read and understand the Participant Assumption of Risk and Release of Liability |  |  |  |
|                                     | View Annual Convention Expo Sponsorships                                               |  |  |  |
|                                     | View Annual Convention a la carte Sponsorships                                         |  |  |  |
|                                     | View Annual Convention Sponsorship Packages                                            |  |  |  |
| Show Contact *                      |                                                                                        |  |  |  |
|                                     |                                                                                        |  |  |  |
|                                     |                                                                                        |  |  |  |

## Step 9

Once booth assignment is confirmed via email, login and go back to your "**Exhibitor Dashboard**" to see booth(s) assigned and view location on floor plan.

| REGISTRATION DETAILS                                        |  |
|-------------------------------------------------------------|--|
| Booth(s) assigned<br>These are your assigned booth(s) : 100 |  |
| NOT CONFIRMED UNTIL PAID IN FULL                            |  |
| View floor plan here                                        |  |
|                                                             |  |

## Booth confirmation email includes a link to access this section..

YOUR ONLINE EXHIBITOR PROFILE (AVAILABLE UPON BOOTH CONFIRMATION)

Take full advantage of your online presence! Confirmation email will include a link to access this section. In addition to basic contact information, you'll be able to upload your company logo, complete a profile listing and select product and/or service categories.

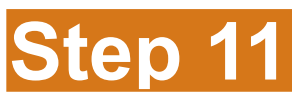

tep 10

Pay for your booth through your "Exhibitor Dashboard". Click the blue "ADD TO CART" button to make payment using a credit card. BALANCE IS DUE AND PAYABLE UPON RECEIPT.

| BOOTH INVOICE (MUST BE PAID PRIOR TO ASSIGNING BOOTH PERSONNEL) |            |           |             |               |
|-----------------------------------------------------------------|------------|-----------|-------------|---------------|
| Invoice #                                                       | Due Date   | Amount    | Balance Due |               |
| 1000237046                                                      | 11/13/2022 | \$4300.00 | \$4300.00   | R ADD TO CART |

# Step 12

BALANCE MUST BE PAID IN FULL IN ORDER TO ASSIGN BOOTH PERSONNEL.

**Designate booth personnel** through your "**Exhibitor Dashboard**". If you are the primary contact for your company, you may wish to go back to your "**Member Dashboard**" and click "**Update Organizational Profile**". This will make assigning booth personnel a little easier with clean & updated data.

#### **BOOTH PERSONNEL**

If primary contact for company, go to "Update Organization Profile" on your Member Dashboard to add, edit or remove employees. ADDITIONAL BADGES ARE \$100 EACH (MAXIMUM 5) AND AVAILABLE ONLY FOR CURRENT EMPLOYEES OF EXHIBITING COMPANY.

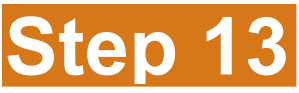

Once balance is paid in full, you can return to your "**Exhibitor Dashboard**" at any time to make booth personnel adjustments. **Complimentary badge allotment is based on size of booth.** A 10' x 10' booth will receive a maximum of three (3) complimentary badges. There will be a \$100 fee per additional badge (maximum 5) over your designated badge allotment.

| BOOTH PERSONNEL                                                                                                    |                                                                |                                                                                        |  |  |
|----------------------------------------------------------------------------------------------------|----------------------------------------------------------------|----------------------------------------------------------------------------------------|--|--|
| If primary contact for company, go to "Update Organization Profile" on your Member Dashboard to add, edit or remove employees.<br>ADDITIONAL BADGES ARE \$100 EACH (MAXIMUM 5) AND AVAILABLE ONLY FOR CURRENT EMPLOYEES OF EXHIBITING COMPANY. |                                                                |                                                                                        |  |  |
| Click on the SHOP                                                                                                    | PPING CART button to complete the booth personnel registration | s added to the cart or to remove specific booth personnel registrations from the cart. |  |  |
|                                                                                                    | Complimentary Registrations Provided                           | Total Registrations                                                                    |  |  |
|                                                                                                    | 3                                                              | 0                                                                                      |  |  |
| Name                                                                                                    | Email                                                          | Edit Badge                                                                             |  |  |
| Paul Balsamo                                                                                                    |                                                                | ADD                                                                                    |  |  |
| Mike Conaway                                                                                                    |                                                                | ADD                                                                                    |  |  |
| Tom Douglas                                                                                                    |                                                                | ADD                                                                                    |  |  |
| Page Frederick                                                                                                    |                                                                | ADD                                                                                    |  |  |
| Matt Kolder                                                                                                    |                                                                | ADD                                                                                    |  |  |
| Jon Manke                                                                                                    |                                                                | ADD                                                                                    |  |  |
| Gerard Nagle                                                                                                    |                                                                | ADD                                                                                    |  |  |
| Seth Weed                                                                                                    |                                                                | ADD                                                                                    |  |  |

## As you add booth personnel, your "Total Registrations" adjusts accordingly.

| Complimentary Registrations Provided |       | Total Registrations |
|--------------------------------------|-------|---------------------|
|                                      | 3     | 2                   |
| Name                                 | Email | Edit Badge          |
| Paul Balsamo                         |       | ADD                 |
| Mike Conaway                         |       | ADD                 |
| Tom Douglas                          |       | ADD                 |
| Page Frederick                       |       | ADD                 |
| Matt Kolder                          |       | ADD                 |
| Jon Manke                            |       | ADD                 |
| Gerard Nagle                         |       |                     |
| Seth Weed                            |       |                     |

# Step 13 (continued)

Clicking any "**Add (Non-Complimentary)**" button will incur a \$100 fee per additional badge (maximum 5) over your designated allotment.

| BOOTH PERSONNEL                                                                                                    |                                                                                                    |                     |                         |  |  |  |  |
|----------------------------------------------------------------------------------------------------|----------------------------------------------------------------------------------------------------|---------------------|-------------------------|--|--|--|--|
| If primary contact for company, go to "Update Organization Profile" on your Member Dashboard to add, edit or remove employees.<br>ADDITIONAL BADGES ARE \$100 EACH (MAXIMUM 5) AND AVAILABLE ONLY FOR CURRENT EMPLOYEES OF EXHIBITING COMPANY. |                                                                                                    |                     |                         |  |  |  |  |
| Click on the SHO                                                                                                    | Click on the SHOPPING CART button to complete the booth personnel registrations added to the cart or to remove specific booth personnel registrations from the cart. |                     |                         |  |  |  |  |
|                                                                                                    | Complimentary Registrations Provided                                                                                                    | Total Registrations |                         |  |  |  |  |
|                                                                                                    | 3                                                                                                    | 3                   |                         |  |  |  |  |
| Name                                                                                                    | Email                                                                                                    | Edit Badge          |                         |  |  |  |  |
| Paul Balsamo                                                                                                    |                                                                                                    |                     | ADD (NON-COMPLIMENTARY) |  |  |  |  |
| Mike Conaway                                                                                                    |                                                                                                    |                     | ADD (NON-COMPLIMENTARY) |  |  |  |  |
| Tom Douglas                                                                                                    |                                                                                                    |                     | ADD (NON-COMPLIMENTARY) |  |  |  |  |
| Page Frederick                                                                                                    |                                                                                                    |                     | ADD (NON-COMPLIMENTARY) |  |  |  |  |
| Matt Kolder                                                                                                    |                                                                                                    |                     | ADD (NON-COMPLIMENTARY) |  |  |  |  |
| Jon Manke                                                                                                    |                                                                                                    |                     | REMOVE FROM CART        |  |  |  |  |
| Gerard Nagle                                                                                                    |                                                                                                    |                     | REMOVE FROM CART        |  |  |  |  |
| Seth Weed                                                                                                    |                                                                                                    |                     | REMOVE FROM CART        |  |  |  |  |

## Step 14

To checkout, click on the **blue** "**Shopping Cart**" **button** OR the shopping cart icon at the top of the page.

| BOOTH PERSONNEL                                                                                                    |                                                                               |  |  |  |  |
|----------------------------------------------------------------------------------------------------|-------------------------------------------------------------------------------|--|--|--|--|
| If primary contact for company, go to "Update Organization Profile" on your Member Dashboard to add, edit or remove employees.<br>ADDITIONAL BADGES ARE \$100 EACH (MAXIMUM 5) AND AVAILABLE ONLY FOR CURRENT EMPLOYEES OF EXHIBITING COMPANY. |                                                                               |  |  |  |  |
| Click on the SHOPPING CART button to complete the booth personnel registrations added to the cart or to remove specific booth personnel registrations from the cart.                                                                           |                                                                               |  |  |  |  |
|                                                                                                    |                                                                               |  |  |  |  |
| CAHF/QCHF Office                                                                                                    | My Account → Events → Online Store → Directories → Jobs → 🕩 Logoff 🐂 \$100.00 |  |  |  |  |
|                                                                                                    |                                                                               |  |  |  |  |
|                                                                                                    | REGISTRATION DETAILS                                                          |  |  |  |  |

If you need to delete someone, click the "red x" next to their name.

## Shopping Cart

| Туре                        | Item             |                                                                     | Price    | Qty        | Total    |
|-----------------------------|------------------|---------------------------------------------------------------------|----------|------------|----------|
| 👗 Jon N                     | lanke's Cart     | Items                                                               |          |            |          |
| ×                           | Event            | CAHF 72nd Annual Convention & Expo: Complimentary Exhibitor Staff   | \$0.00   | 1          | \$0.00   |
|                             |                  |                                                                     | Indivi   | dual Total | \$0.00   |
| 🛓 Paul Balsamo's Cart Items |                  |                                                                     |          |            |          |
| ×                           | Event            | CAHF 72nd Annual Convention & Expo: Additional Paid Exhibitor Staff | \$100.00 | 1          | \$100.00 |
|                             | Individual Total |                                                                     |          | \$100.00   |          |
| La Seth Wert → S            |                  |                                                                     |          |            |          |
| ×                           | Event            | CAHF 72nd Annual Convention & Expo: Complimentary Exhibitor Staff   | \$0.00   | 1          | \$0.00   |
|                             |                  |                                                                     | Indivi   | dual Total | \$0.00   |

## If everything looks good, click the **blue "Checkout" button** (bottom right corner).

| 🛓 Seth Weed's Cart Items |                              |                                                                   |            |            |          |  |  |  |
|--------------------------|------------------------------|-------------------------------------------------------------------|------------|------------|----------|--|--|--|
| ×                        | Event                        | CAHF 72nd Annual Convention & Expo: Complimentary Exhibitor Staff | \$0.00     | 1          | \$0.00   |  |  |  |
|                          |                              |                                                                   | Indivi     | dual Total | \$0.00   |  |  |  |
| 占 Gerai                  | La Gerard Nagle's Cart Items |                                                                   |            |            |          |  |  |  |
| ×                        | Event                        | CAHF 72nd Annual Convention & Expo: Complimentary Exhibitor Staff | \$0.00     | 1          | \$0.00   |  |  |  |
|                          |                              |                                                                   | Indivi     | dual Total | \$0.00   |  |  |  |
|                          |                              |                                                                   |            | Cart Total | \$100.00 |  |  |  |
|                          |                              |                                                                   | I          | Discounts  | \$0.00   |  |  |  |
|                          |                              |                                                                   |            | Taxes      | \$0.00   |  |  |  |
|                          |                              |                                                                   | Shipping & | Handling   | \$0.00   |  |  |  |
|                          |                              |                                                                   | F          | inal Total | \$100.00 |  |  |  |
|                          |                              |                                                                   | Ê          | CLEAR CART |          |  |  |  |

# Enter information below then click the **blue** "**Process Order**" **button** (bottom right corner).

| () Devine ent Ontions                                                                          |                                                                                                    |
|------------------------------------------------------------------------------------------------|----------------------------------------------------------------------------------------------------|
| Payment Options                                                                                |                                                                                                    |
| Select Payment Method                                                                          |                                                                                                    |
| Accepted Card Types                                                                            |                                                                                                    |
| Card Number                                                                                    | lt l                                                                                                    |
| Expiration Date                                                                                | ✓ ✓                                                                                                    |
| ccv                                                                                            | •                                                                                                    |
| Billing Information                                                                            |                                                                                                    |
|                                                                                                | Copy billing information from your user profile.                                                                                                    |
| First Name *                                                                                   | la la                                                                                                    |
| Last Name *                                                                                    | []                                                                                                    |
| Billing Address *                                                                              | ۲۵ (۱۹)                                                                                                    |
| City *                                                                                         | la la la la la la la la la la la la la l                                                                                                    |
| State *                                                                                        | Select One 🗸                                                                                                    |
| Zip *                                                                                          | ۲۹ (۱۹)                                                                                                    |
| Country *                                                                                      | Select One 🗸                                                                                                    |
| TERMS AND CONDITIONS By submitting this form any questions, please contact member.services@cah | you are authorizing your credit card to be charged for the indicated amount. Please see our full terms and conditions page for further details. If you have<br>for or call (916) 441-6400. |

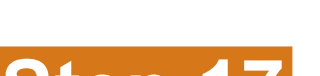

Your final total is \$100.00

Step 17

To obtain a receipt, go back to the top of the page and click where it says "CAHF/ QCHF Office" to get back to your "Member Dashboard" then click on "MY INVOICES".

✓ PROCESS ORDER

🖋 EDIT CART

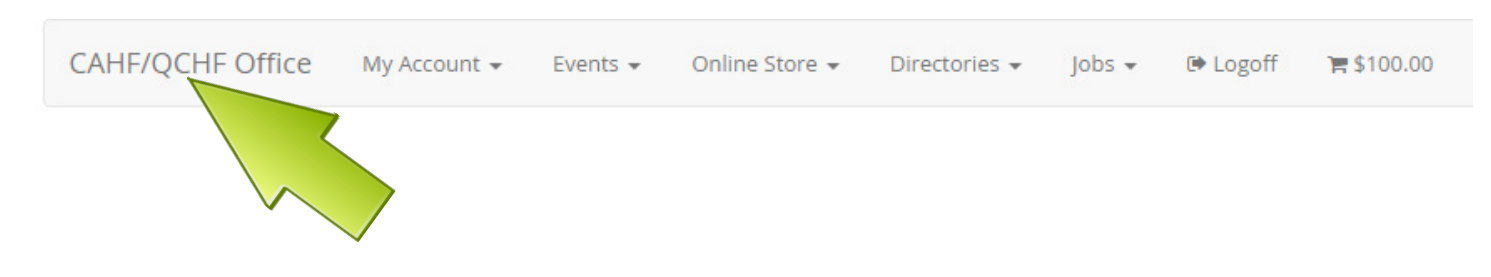

# Step 17 (continued)

Once on your "Member Dashboard", click on "MY INVOICES".

## Member Dashboard

| Paul Balsamo<br>You are currently logged in as | account     |                  | ✓ EDIT PROFILE |  |
|------------------------------------------------|-------------|------------------|----------------|--|
| MY ACCOUNT                                     | MY INVOICES | MY REGISTRATIONS | MY DOCUMENTS   |  |
| A MY ACCOUNT                                   |             | R ONLINE STORE   |                |  |
| Update My Information                          |             | Product Search   |                |  |

# Step 18

NOTE: Assigned booth personnel will receive notification that they have a badge. Once general registration opens in September, assigned booth personnel can login to their own "Member Dashboard", click "MY REGISTRATIONS" then click the blue "View Registration" button next to the annual event to add any special events to their existing registration.

### Member Dashboard

| Photo<br>Not<br>Available | Karen Ellis<br>You are currently logged in as accou | int                                |                  | ► EDIT PROFILE    |  |  |  |  |  |
|---------------------------|-----------------------------------------------------|------------------------------------|------------------|-------------------|--|--|--|--|--|
| M                         | IY ACCOUNT                                          | MY INVOICES                        | MY REGISTRATIONS | MY DOCUMENTS      |  |  |  |  |  |
| B MY ACCO                 | UNT                                                 |                                    | F ONLINE STORE   |                   |  |  |  |  |  |
| Member Dashboard          |                                                     |                                    |                  |                   |  |  |  |  |  |
| Photo<br>Not<br>Available | Karen Ellis<br>You are currently logged in as accou | nt                                 |                  | EDIT PROFILE      |  |  |  |  |  |
| М                         | Y ACCOUNT                                           | MY INVOICES                        | MY REGISTRATIONS | MY DOCUMENTS      |  |  |  |  |  |
| Date Event Title          |                                                     |                                    |                  |                   |  |  |  |  |  |
| 11/13/2022 - 11/16/2022   |                                                     | CAHF 72nd Annual Convention & Expo |                  | VIEW REGISTRATION |  |  |  |  |  |